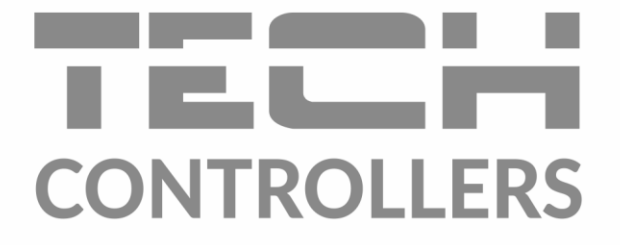

# USER MANUAL **EU-295 v2, v3**

EN

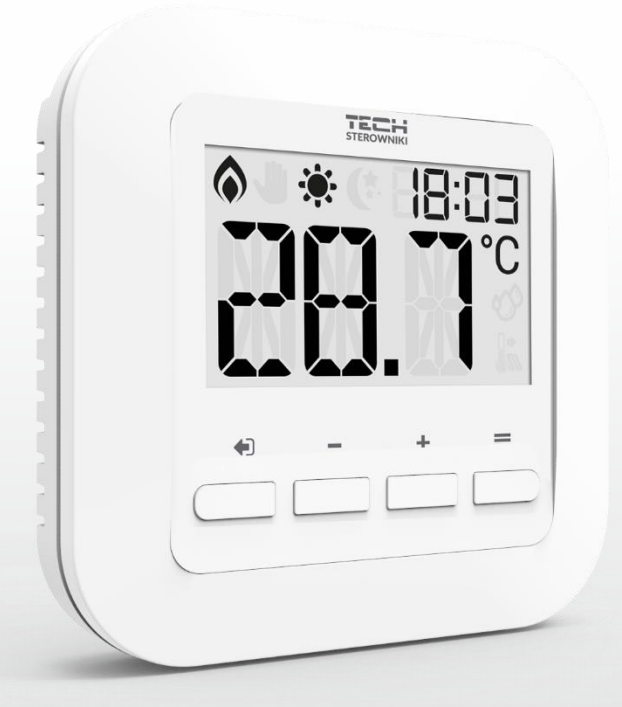

www.tech-controllers.com

### TABLE OF CONTENTS

| Ι.      | Safety                             | 3  |  |  |  |
|---------|------------------------------------|----|--|--|--|
| II.     | Device description                 | 4  |  |  |  |
| III.    | Installation                       | 4  |  |  |  |
| IV.     | First start-up                     | 6  |  |  |  |
| v.      | How to use the controller          | 7  |  |  |  |
| 1.      | Principle of operation             | 7  |  |  |  |
| 2.      | Operation modes                    | 7  |  |  |  |
| VI.     | Main screen description            | 7  |  |  |  |
| VII.    | Controller functions               | 8  |  |  |  |
| 1.      | Block diagram of main menu         | 9  |  |  |  |
| 2.      | Clock settings                     | 9  |  |  |  |
| 3.      | Constant mode                      | 9  |  |  |  |
| 4.      | Pre-set day temperature            | 10 |  |  |  |
| 5.      | Day from                           | 10 |  |  |  |
| 6.      | Pre-set night temperature          | 10 |  |  |  |
| 7.      | Night from                         | 10 |  |  |  |
| 8.      | Pre-set temperature hysteresis     | 10 |  |  |  |
| 9.      | Floor heating ON/OFF               | 11 |  |  |  |
| 10.     | Maximum floor temperature          | 11 |  |  |  |
| 11.     | Minimum floor temperature          | 11 |  |  |  |
| 12.     | Floor heating hysteresis           | 12 |  |  |  |
| 13.     | Button lock                        | 12 |  |  |  |
| VIII. A | DDITIONAL FUNCTIONS                | 12 |  |  |  |
| 1.      | Heating/Cooling                    | 12 |  |  |  |
| 2.      | Calibration of the built-in sensor | 12 |  |  |  |
| 3.      | Calibration of Floor Sensor        | 13 |  |  |  |
| 4.      | Minimum pre-set temperature        | 13 |  |  |  |
| 5.      | Maximum pre-set temperature        | 13 |  |  |  |
| 6.      | Software version                   | 13 |  |  |  |
| 7.      | Factory settings                   | 13 |  |  |  |
| IX. Ho  | IX. How to register EU-295 v2      |    |  |  |  |
| X. Tec  | K. Technical data                  |    |  |  |  |

KN.30.05.2023

### I. SAFETY

Before using the device for the first time the user should read the following regulations carefully. Not obeying the rules included in this manual may lead to personal injuries or controller damage. The user's manual should be stored in a safe place for further reference. In order to avoid accidents and errors it should be ensured that every person using the device has familiarized themselves with the principle of operation as well as security functions of the controller. If the device is to be sold or put in a different place, make sure that the user's manual is there with the device so that any potential user has access to essential information about the device.

The manufacturer does not accept responsibility for any injuries or damage resulting from negligence; therefore, users are obliged to take the necessary safety measures listed in this manual to protect their lives and property.

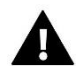

#### WARNING

- **High voltage!** Make sure the regulator is disconnected from the mains before performing any activities involving the power supply (plugging cables, installing the device etc.).
- The device should be installed by a qualified electrician.
- The regulator should not be operated by children.

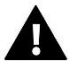

#### WARNING

- The device may be damaged if struck by a lightning. Make sure the plug is disconnected from the power supply during storm.
- Any use other than specified by the manufacturer is forbidden.
- Before and during the heating season, the controller should be checked for condition of its cables. The user should also check if the controller is properly mounted and clean it if dusty or dirty.

Changes in the merchandise described in the manual may have been introduced subsequent to its completion on 30.05.2023. The manufacturer retains the right to introduce changes to the structure. The illustrations may include additional equipment. Print technology may result in differences in colours shown.

Care for the natural environment is our priority. Being aware of the fact that we manufacture electronic devices obligates us to dispose of used elements and electronic equipment in a manner which is safe for nature. As a result, the company has received a registry number assigned by the Main Inspector of Environmental Protection. The symbol of a crossed out rubbish bin on a product means that the product must not be thrown out to ordinary waste bins. By segregating waste intended for recycling, we help protect the natural environment. It is the user's responsibility to transfer waste electrical and electronic equipment to the selected collection point for recycling of waste generated from electronic and electrical equipment.

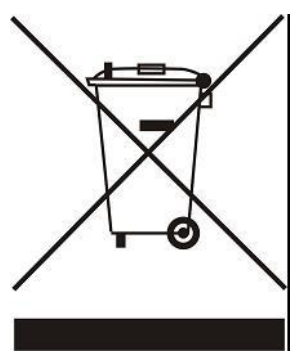

### **II. DEVICE DESCRIPTION**

EU-295 room regulator is intended for controlling thermoactuators. Its main task is to maintain the pre-set room temperature by sending a signal to the actuator (contact closing) when the room temperature is too low.

#### EU-295 regulator functions:

- Maintaining pre-set room temperature
- Manual mode
- Day/night mode
- Constant mode\*
- Button lock\*
- Heating/Cooling\*

\*Functions only available starting with the 1.2.1. software version.

#### Controller equipment:

- Built-in temperature sensor
- Batteries
- Possibility of connecting a floor sensor
- Possibility of pairing with MW-1 (v2 version)

### **III. INSTALLATION**

The controller should be installed by a qualified person. EU-295 controller may be installed on the wall.

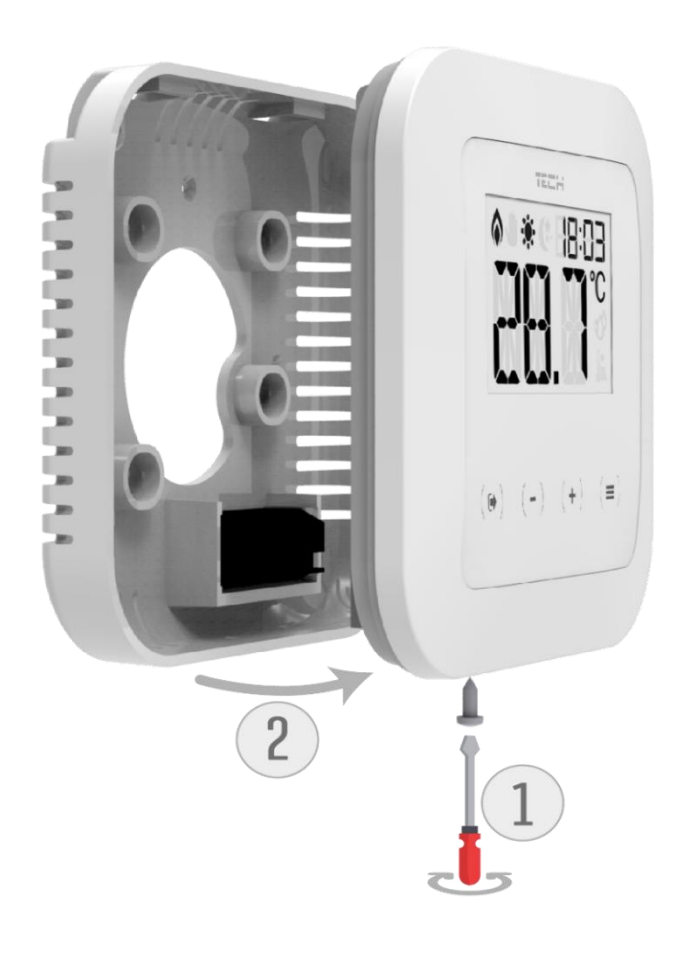

#### WARNING

If pump manufacturer requires an external main switch, power supply fuse or additional residual current device selective for distorted currents it is recommended not to connect pumps directly to pump control outputs.

To avoid damaging to the device, an additional safety circuit must be used between the regulator and the pump. The manufacturer recommends the ZP-01 pump adapter, which must be purchased separately.

The room regulator should be connected to the heating device using a two-core cable, as illustrated below:

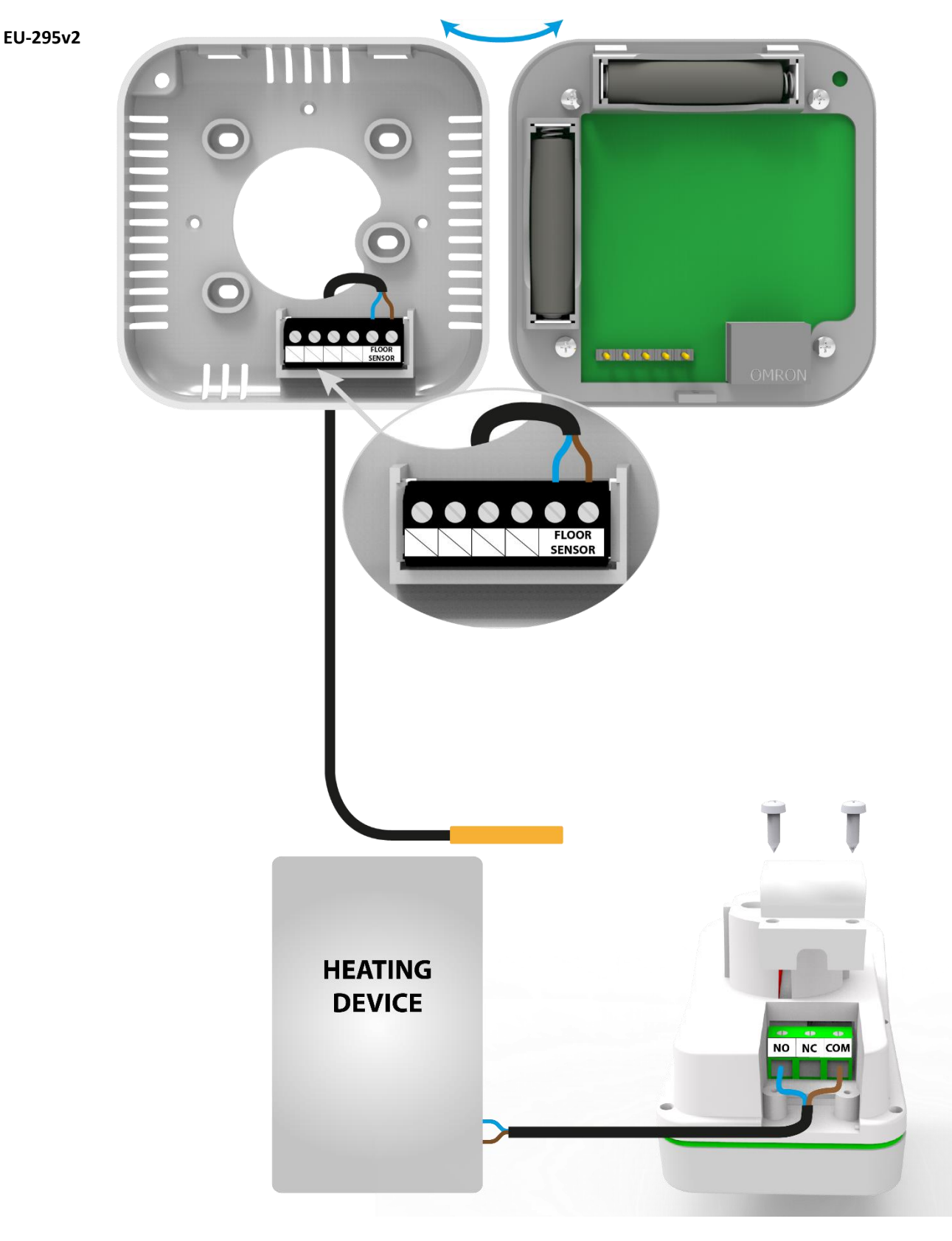

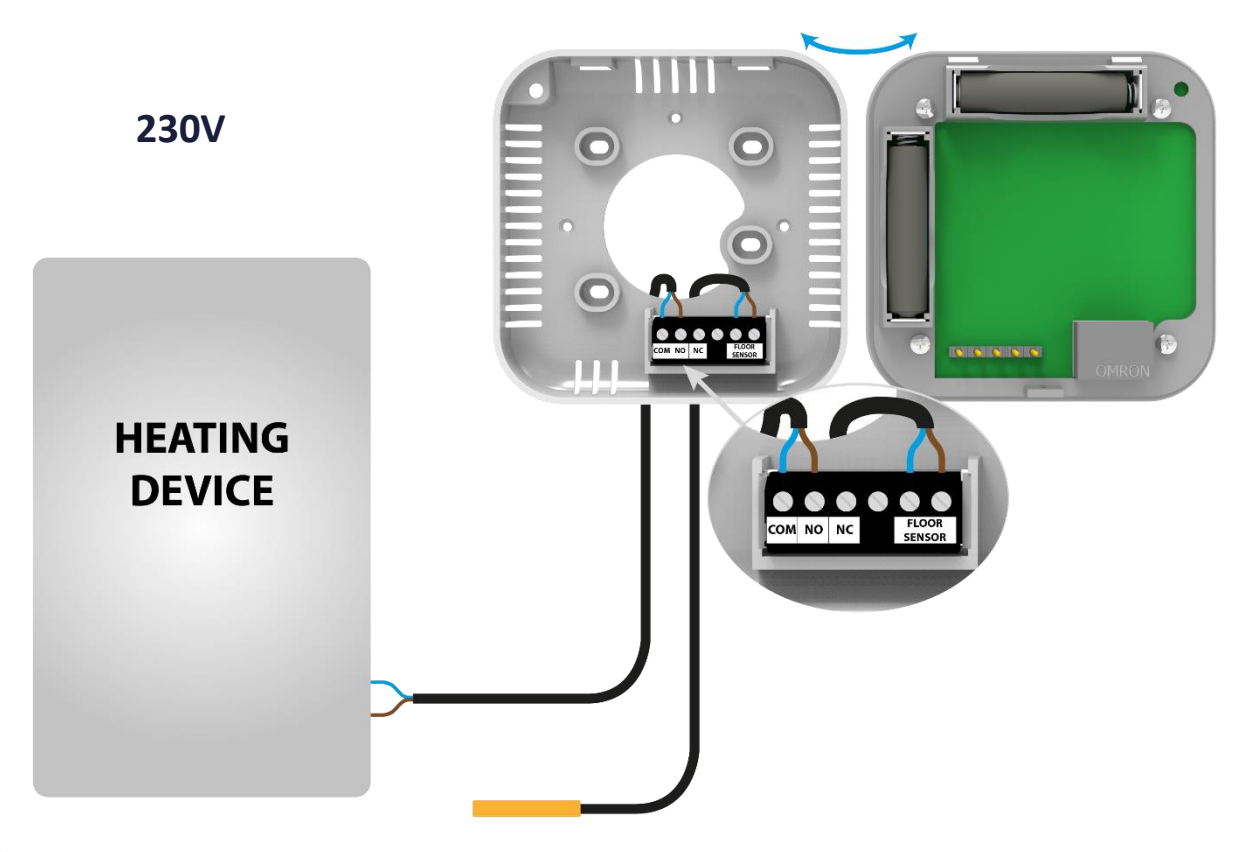

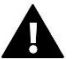

#### NOTE

The marking on the back of the controller refers to the built-in transmitter. It does not refer to the type of actuator connected.

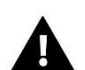

#### NOTE

The regulator is powered with batteries, which should be periodically checked and replaced at least once every heating season. In order for the control circuit to operate properly, it is necessary to provide the regulator with 230 V AC power supply, as illustrated in the diagram.

### **IV. FIRST START-UP**

Follow these step while starting the controller for the first time to ensure proper operation:

- 1. Remove the front cover and insert the batteries.
- 2. Connect the regulator to the actuator as illustrated in the diagram.

### V. HOW TO USE THE CONTROLLER

#### 1. PRINCIPLE OF OPERATION

The main task of ST-295 is to maintain the pre-set room/floor temperature by sending a signal to the heating device (contact closing) or to the external controller managing the actuators, when the room/floor temperature is too low. When such a signal is received, the heating device opens the flow in the thermoelectric valve.

#### 2. OPERATION MODES

The regulator may operate in one of the two operation modes available:

- **Day/night mode** in this mode the pre-set temperature changes depending on the time of the day. The user presets the temperature values for both day-time and night-time as well as the time of entering day mode and night mode. In order to activate this mode, press EXIT and hold until a corresponding icon (day/night mode) appears on the main screen.
- Manual mode In this mode, the user sets the temperature in the main screen view using PLUS and MINUS buttons. The manual mode will be activated automatically after pressing one of these buttons. Once this mode is activated, the previously selected mode enters 'sleep mode' and remains inactive until the next pre-programmed temperature change. The manual mode may be deactivated by pressing EXIT button.
- **Constant mode\*** In this mode, the pre-set temperature will apply all the time, regardless of the time of day.

### VI. MAIN SCREEN DESCRIPTION

The user navigates in the menu structure using buttons.

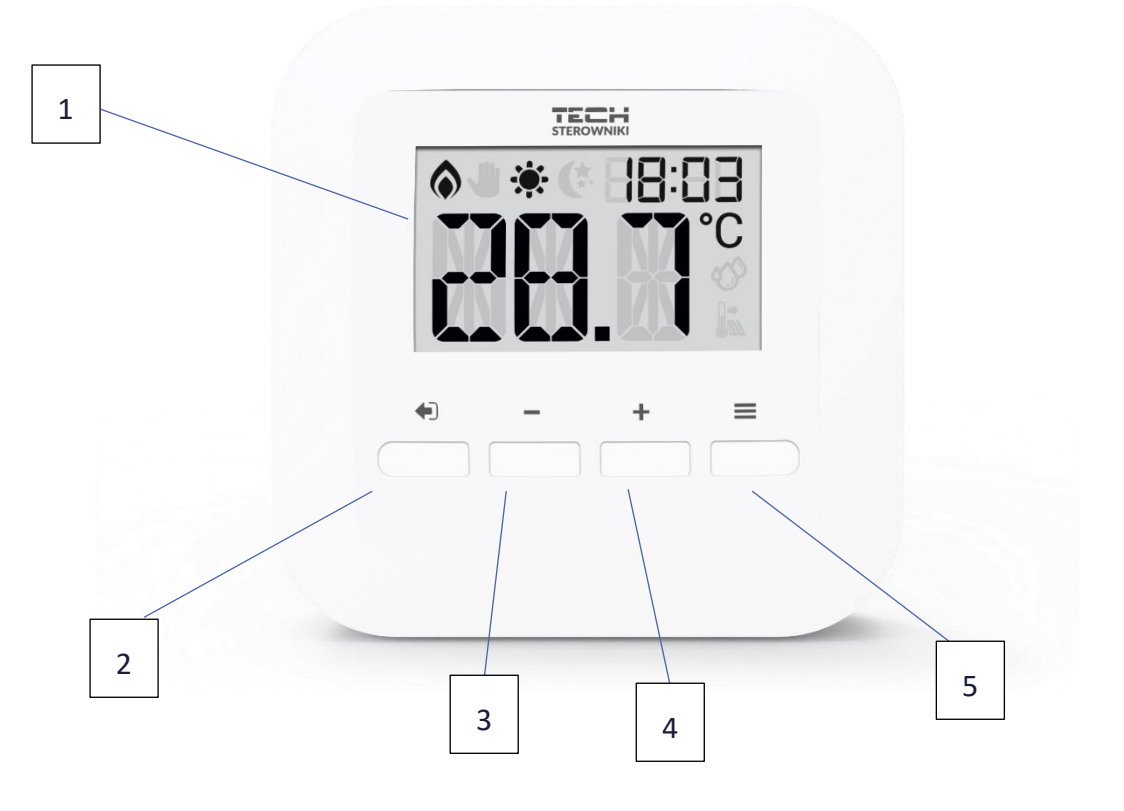

- Display 1.
- 2. EXIT from main menu. Pressing and holding this button will activate the day/night mode. Pressing it will allow toggling between room temperature and floor temperature screens. After entering the controller menu, this button is used to confirm selection and then to return to the main screen.
- MINUS button pressing this button in the main screen view activates manual mode and decreases the pre-set 3. temperature. After entering the menu, this button is used to adjust parameters.
- 4. PLUS button pressing this button in the main screen view activates manual mode and increases the pre-set temperature. After entering the menu, this button is used to adjust parameters.
- 5. MENU button pressing this will allow toggling between the respective menu functions. Holding it will allow entrance to the additional menu functions. During parameter editing, pressing MENU will confirm the changes made and allow proceeding to the editing of the next parameter.

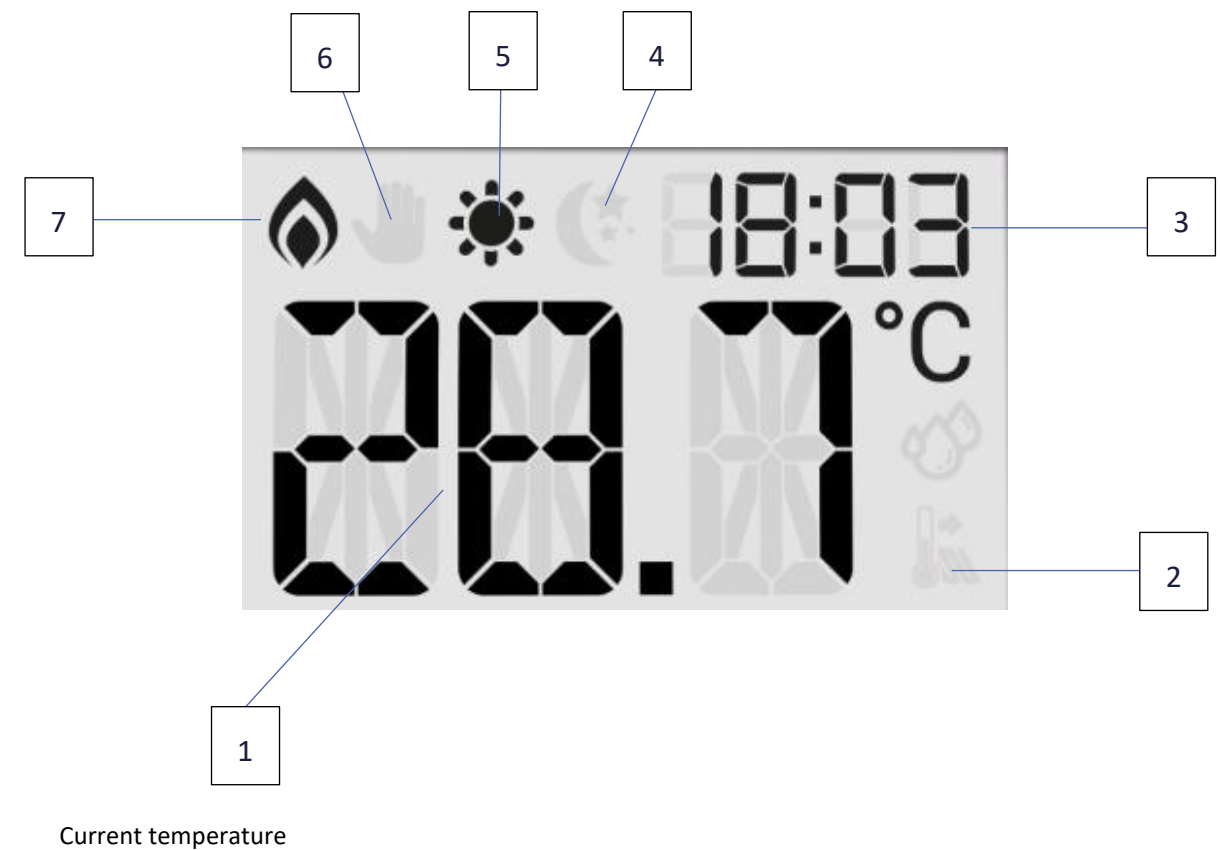

- 1.
- 2. Floor heating active
- 3. Current time
- 4. Night mode active
- 5. Day mode active
- 6. Manual mode active
- 7. Heating to pre-set temperature active

### VII. CONTROLLER FUNCTIONS

Use buttons PLUS, MINUS, EXIT and MENU to navigate through the menu structure. In order to edit a given parameter, press MENU. Use MENU button to view further options - the icon of the edited parameter is flashing, the remaining icons are blank. In order to change the settings, use PLUS and MINUS buttons. Once a change has been introduced, confirm by pressing MENU button (confirm and move on to edit the next parameter) or EXIT button (confirm and return to the main screen view).

#### 1. BLOCK DIAGRAM OF MAIN MENU

|        | Clock settings            |
|--------|---------------------------|
| iviain | Constant mode*            |
| menu   | Pre-set day temperature   |
|        | Day from                  |
|        | Pre-set night temperature |
|        | Night from                |
|        | Hysteresis                |
|        | Floor heating ON/OFF      |
|        | Maximum floor temperature |
|        | Minimum floor temperature |
|        | Floor heating hysteresis  |
|        | Button lock*              |

\* Function only available starting with the 1.2.1. software version.

#### 2. CLOCK SETTINGS

In order to set the time, enter the menu and press MENU button until the clock settings appear on the screen. Use PLUS and MINUS to set the hour and minutes. Confirm by pressing MENU button (confirm and move on to edit the next parameter) or EXIT button (confirm and return to the main screen view).

#### 3. CONSTANT MODE

This function makes it possible to enable (ON) or disable (OFF) the constant mode. An enabled 'constant mode' means that the set temperature will be constant, regardless of time of the day. Select ON or OFF using the PLUS and MINUS buttons. The selection is confirmed by pressing the MENU button (approval and proceeding to editing the next parameter) or by pressing the EXIT button (approval and proceeding to the plain screen).

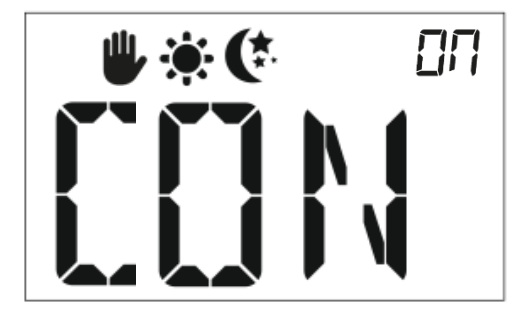

#### 4. PRE-SET DAY TEMPERATURE

DAY FROM ....

the main screen view).

5.

6.

button (confirm and return to the main screen view).

PRE-SET NIGHT TEMPERATURE

In order to define the pre-set day temperature, enter the menu and press MENU button until the pre-set day temperature settings appear on the screen. Use PLUS and MINUS to set the temperature. Confirm by pressing MENU button (confirm and move on to edit the next parameter) or EXIT

This function enables the user to define the exact time of entering the day

mode. To configure this parameter, press MENU until Day from... settings appear on the screen. Use PLUS and MINUS to set the hour and minute of day mode activation. Confirm by pressing MENU button (confirm and move on to edit the next parameter) or EXIT button (confirm and return to

on the screen. Use PLUS and MINUS to set the temperature. Confirm by pressing MENU button (confirm and move on to edit the next parameter) or EXIT button (confirm and return to the main screen view).

In order to define the pre-set night temperature, enter the menu and

press MENU button until the pre-set night temperature settings appear

7. NIGHT FROM...

This function enables the user to define the exact time of entering the night mode. To configure this parameter, press MENU until Night from... settings appear on the screen. Use PLUS and MINUS to set the hour and minute of night mode activation. Confirm by pressing MENU button (confirm and move on to edit the next parameter) or EXIT button (confirm and return to the main screen view).

#### 8. PRE-SET TEMPERATURE HYSTERESIS

Room temperature hysteresis defines the pre-set temperature tolerance in order to prevent undesired oscillation in case of small temperature fluctuation (within the range of  $0,2 \div 5^{\circ}$ C).

#### Example:

Pre-set temperature: 23°C Histeresis: 1°C

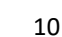

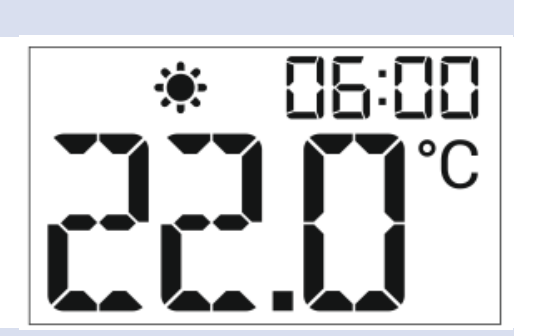

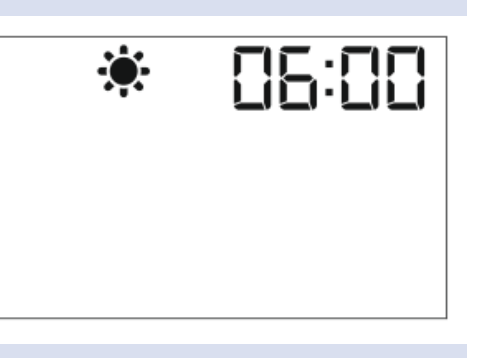

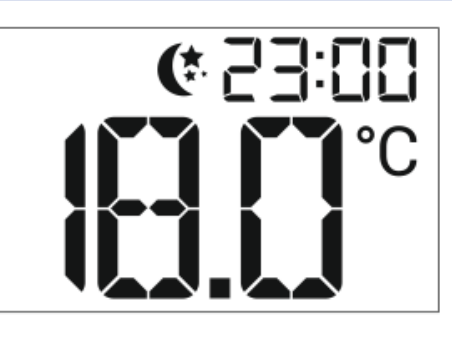

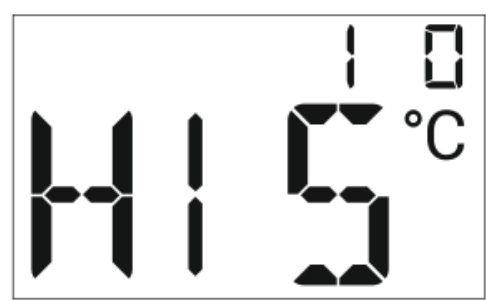

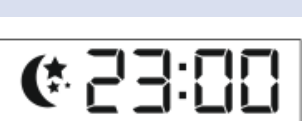

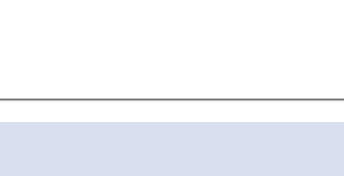

The room regulator reports that the temperature is too low when the room temperature drops to 22 °C.

In order to set the hysteresis, press MENU until the hysteresis settings appear on the screen.

Use PLUS and MINUS to set the desired hysteresis value. Press MENU to confirm and move on to the next parameter or press EXIT to confirm and return to the main screen view.

#### 9. FLOOR HEATING ON/OFF

In order to enable or disable floor heating, press MENU until floor heating settings appear on the screen.

To activate the floor heating, press PLUS. Confirm by pressing MENU button (confirm and move on to edit the next parameter) or EXIT button (confirm and return to the main screen view).

To deactivate the floor heating, press MINUS. Confirm by pressing MENU button (confirm and move on to edit the next parameter) or EXIT button (confirm and return to the main screen view).

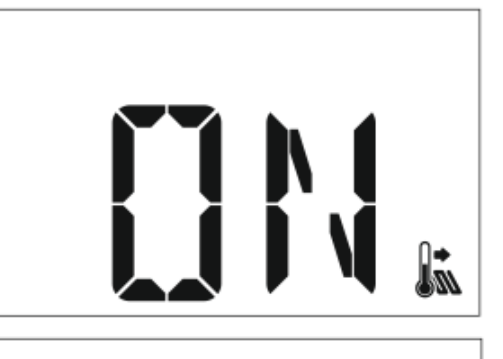

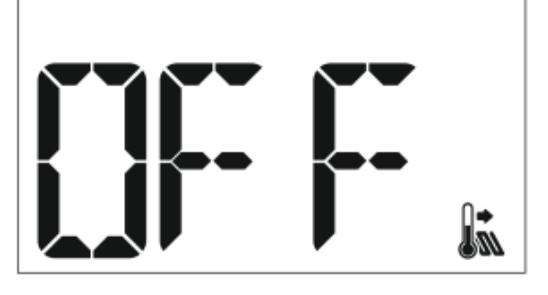

#### 10. MAXIMUM FLOOR TEMPERATURE

In order to set the maximum floor temperature, activate the floor heating (section 8) and press MENU until the maximum floor temperature settings appear on the screen. Use PLUS and MINUS to set the temperature. Confirm by pressing MENU button (confirm and move on to edit the next parameter) or EXIT button (confirm and return to the main screen view).

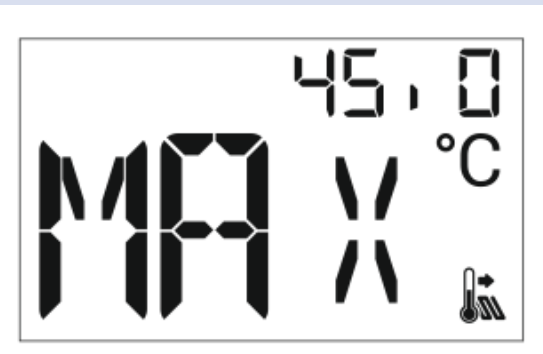

#### 11. MINIMUM FLOOR TEMPERATURE

In order to set the minimum floor temperature, activate the floor heating (section 8) and press MENU until the minimum floor temperature settings appear on the screen. Use PLUS and MINUS to set the temperature. Confirm by pressing MENU button (confirm and move on to edit the next parameter) or EXIT button (confirm and return to the main screen view).

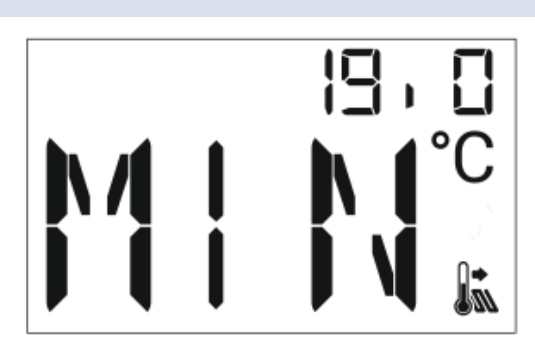

#### 12. FLOOR HEATING HYSTERESIS

Floor heating hysteresis defines the tolerance for the maximum and minimum temperature. The settings range is 0,2°C to 5 °C.

If the floor temperature exceeds the maximum temperature, the floor heating will be disabled. It will be enabled only after the temperature has dropped below the maximum floor temperature minus hysteresis value.

#### Example:

Maximum floor temperature - 33°C Hysteresis - 2°C

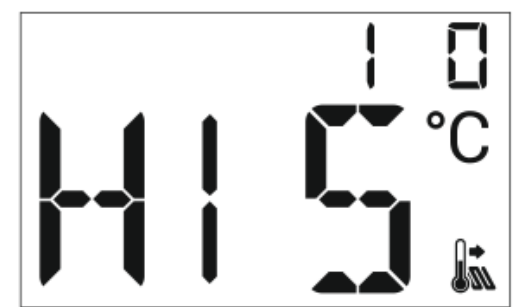

When the floor temperature reaches 33°C, the floor heating will be disabled. It will be activated again when the temperature drops to 31°C.

If the floor temperature drops below the minimum temperature, the floor heating will be enabled. It will be disabled after the floor temperature has reached the minimum value plus hysteresis value.

#### Example:

Minimum floor temperature - 23°C Hysteresis - 2°C

When the floor temperature drops to 23°C, the floor heating will be enabled. It will be disabled when the temperature reaches 25°C.

#### 13. BUTTON LOCK

The user has the option to lock the buttons. To activate/deactivate the lock, press the Menu button until the lock screen appears and use the PLUS or MINUS buttons to select ON or OFF. The selection is confirmed by pressing the MENU button (approval and proceeding to editing the next parameter) or by pressing the EXIT button (approval and proceeding to the plain screen).

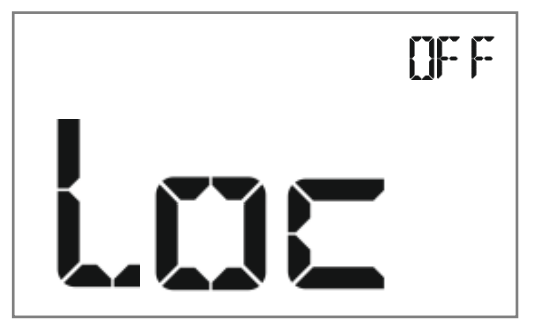

To unlock the buttons, **simultaneously press and hold** the PLUS and MINUS buttons.

### VIII. ADDITIONAL FUNCTIONS

Functions only available starting with the 1.2.1. software version. To enter additional functions, hold down the Menu button.

#### 1. HEATING/COOLING

The function is used to select the heating or cooling mode. Use the PLUS or MINUS buttons to select Cool or Heat - and confirm with the Menu button.

#### 2. CALIBRATION OF THE BUILT-IN SENSOR

Calibration shall be performed during installation or after prolonged use of the controller if the room temperature measured by the internal sensor deviates from the actual. Adjustment range: -9.9 to +9.9°C with a step of 0.1°C.

Use the PLUS or MINUS buttons to set the desired correction value. The selection is confirmed by pressing the MENU button (approval and proceeding to editing the next parameter) or by pressing the EXIT button (approval and proceeding to the plain screen).

#### 3. CALIBRATION OF FLOOR SENSOR

Use the PLUS or MINUS buttons to set the desired correction value of the floor sensor. The selection is confirmed by pressing the MENU button (approval and proceeding to editing the next parameter) or by pressing the EXIT button (approval and proceeding to the plain screen).

#### 4. MINIMUM PRE-SET TEMPERATURE

The function allows you to set the 'minimum set temperature' – the temperature below which it will not be possible to manually edit from the home screen position. The minimum temperature that can be set is 5°C.

#### 5. MAXIMUM PRE-SET TEMPERATURE

The function allows you to set the 'maximum set temperature' – the temperature above which it will not be possible to manually edit from the home screen position. The maximum temperature that can be set is 35°C.

#### 6. SOFTWARE VERSION

This function displays the current driver software version number. Please provide this number when contacting service.

#### 7. FACTORY SETTINGS

The option allows you to restore the factory settings by changing the flashing digit 0 to 1.

### IX. HOW TO REGISTER EU-295 V2

In order to register EU-295v2, follow these steps:

- Press Registration button in EU-MW-1;
- Press and hold Registration button in EU-295v2 for 5 seconds.

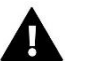

#### NOTE

Once registration has been activated in EU-MW-1, it is necessary to press the registration button in EU-295v2 controller within 2 minutes. When the time is over, the pairing attempt will fail.

If:

- EU-295v2 screen shows SCS and all the control lights in EU-MW-1 are flashing simultaneously the registration has been successful.
- the control lights in EU-MW-1 are flashing one after another from one side to the other EU-MW-1 module has not received the signal from the main controller
- EU-295v2 screen displays ERR and all the control lights in EU-MW-1 light up continuously the registration attempt failed.

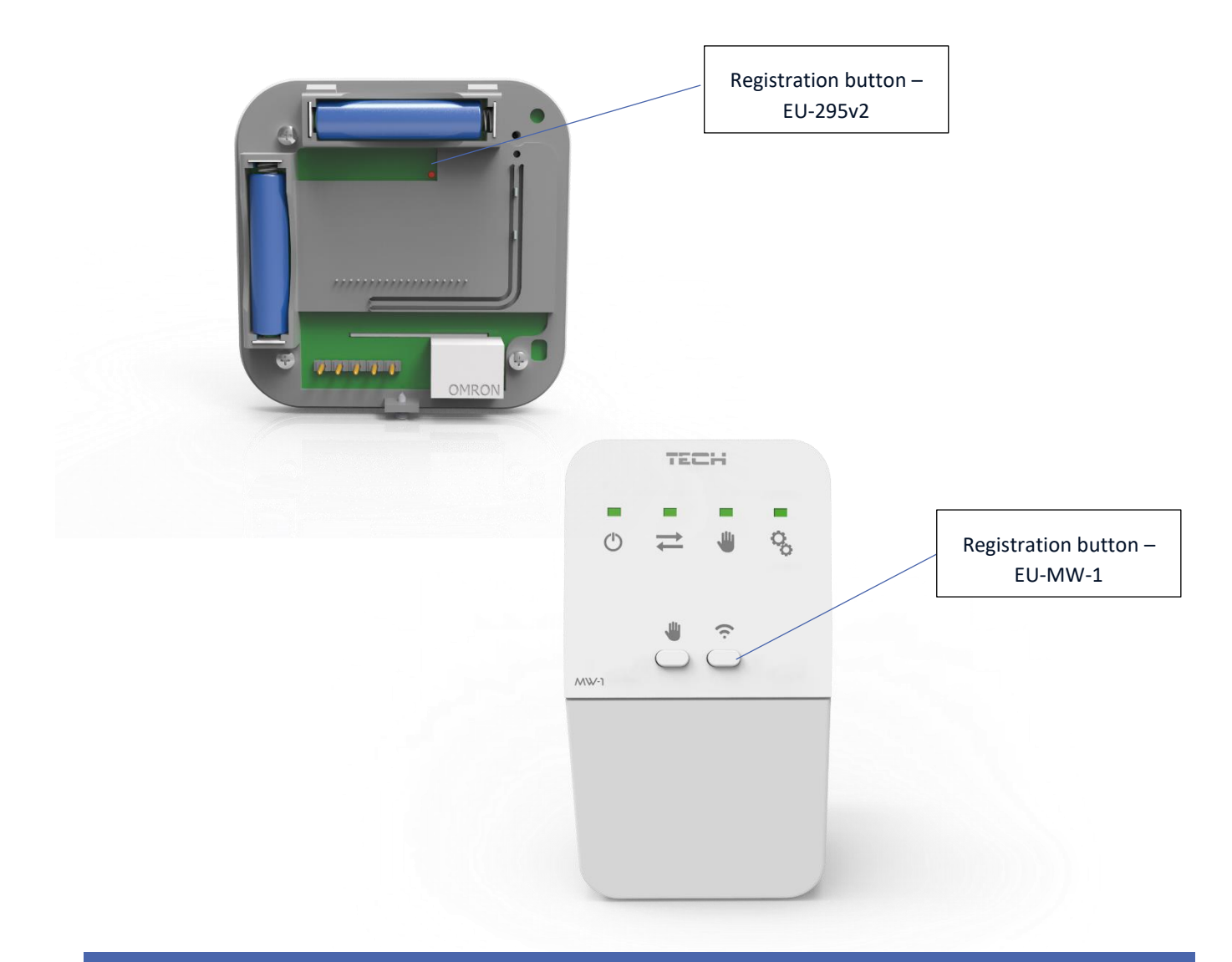

# X. TECHNICAL DATA

| Specification                                  | Value                                            |
|------------------------------------------------|--------------------------------------------------|
| Range of room temperature setting              | 5°C ÷ 35°C                                       |
| Power supply                                   | Baterie 2xAAA 1,5V                               |
| Accuracy of room temperature measurement       | +/- 0,5 <sup>o</sup> C                           |
| Potential-free cont. nom. out. load (EU-295v3) | 230V AC / 0,5A (AC1) *<br>24V DC / 0,5A (DC1) ** |
| Operating temperature                          | 5°C ÷ 50°C                                       |
| Frequency (EU-295v2)                           | 868MHz                                           |

\* AC1 load category: single-phase, resistive or slightly inductive AC load.

\*\* DC1 load category: direct current, resistive or slightly inductive load.

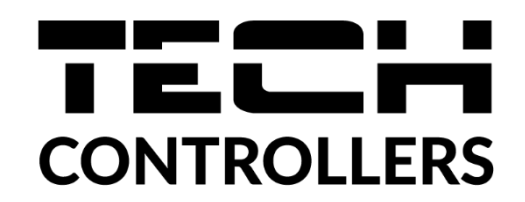

# **EU Declaration of Conformity**

Hereby, we declare under our sole responsibility that **EU-295v2** manufactured by TECH STEROWNIKI II Sp. z o.o., headquartered in Wieprz Biała Droga 31, 34-122 Wieprz, is compliant with Directive **2014/53/EU** of the European parliament and of the Council of 16 April 2014 on the harmonisation of the laws of the Member States relating to the making available on the market of radio equipment, Directive **2009/125/EC** establishing a framework for the setting of ecodesign requirements for energy-related products as well as the regulation by the MINISTRY OF ENTREPRENEURSHIP AND TECHNOLOGY of 24 June 2019 amending the regulation concerning the essential requirements as regards the restriction of the use of certain hazardous substances in electrical and electronic equipment, implementing provisions of Directive (EU) 2017/2102 of the European Parliament and of the Council of 15 November 2017 amending Directive 2011/65/EU on the restriction of the use of certain hazardous substances in electrical and electronic equipment (OJ L 305, 21.11.2017, p. 8).

For compliance assessment, harmonized standards were used:

PN-EN IEC 60730-2-9 :2019-06 art. 3.1a Safety of use

PN-EN 62479:2011 art. 3.1 a Safety of use

ETSI EN 301 489-1 V2.2.3 (2019-11) art.3.1b Electromagnetic compatibility

ETSI EN 301 489-3 V2.1.1:2019-03 art.3.1 b Electromagnetic compatibility

ETSI EN 300 220-2 V3.2.1 (2018-06) art.3.2 Effective and coherent use of radio spectrum

ETSI EN 300 220-1 V3.1.1 (2017-02) art.3.2 Effective and coherent use of radio spectrum

EN IEC 63000:2018 RoHS

# **EU Declaration of conformity**

Hereby, we declare under our sole responsibility that **EU-295v3** manufactured by TECH STEROWNIKI II Sp. z o.o., headquartered in Wieprz Biała Droga 31, 34-122 Wieprz, is compliant with Directive **2014/35/EU** of the European Parliament and of the Council of 26 February 2014 on the harmonisation of the laws of Member States relating to **the making available on the market of electrical equipment designed for use within certain voltage limits** (EU OJ L 96, of 29.03.2014, p. 357), **Directive 2014/30/EU** of the European Parliament and of the Council of 26 February 2014 on the harmonisation of the laws of Member States relating to **electromagnetic compatibility** (EU OJ L 96 of 29.03.2014, p.79), Directive **2009/125/EC** establishing a framework for the setting of ecodesign requirements for energy-related products as well as the regulation by the MINISTRY OF ENTREPRENEURSHIP AND TECHNOLOGY of 24 June 2019 amending the regulation concerning the essential requirements as regards the restriction of the use of certain hazardous substances in electrical and electronic equipment, implementing provisions of Directive (EU) 2017/2102 of the European Parliament and of the Council of 15 November 2017 amending Directive 2011/65/EU on the restriction of the use of certain hazardous substances in electrical and electronic equipment (OJ L 305, 21.11.2017, p. 8).

For compliance assessment, harmonized standards were used:

PN-EN IEC 60730-2-9:2019-06,

PN-EN 60730-1:2016-10, EN IEC 63000:2018 RoHS.

Wieprz, 30.05.2023

Pawel lura

Prezesi firmy

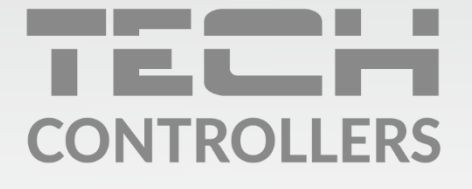

**Central headquarters:** ul. Biała Droga 31, 34-122 Wieprz

Service: ul. Skotnica 120, 32-652 Bulowice

phone: **+48 33 875 93 80** e-mail: **serwis@techsterowniki.pl** 

www.tech-controllers.com